×

# **Consultar Imóvel - Aba Dados Adicionais**

Esta aba faz parte da funcionalidade Consultar Imóvel.

#### Observação

Informamos que os dados exibidos nas telas a seguir são fictícios, e não retratam informações de clientes.

|                                                                                                    | fulcionala                    | Ligação<br>Consúmo                                                                                   | Faturament                                                                                                    | to Imóv                                                                                                    | os Pagamento<br>el Imóvel                                                                                                    | Devoluções<br>Imóvel                                                                                              | Documento<br>Cobrança                                                                | Parcel.                                                                      | RAIOS                                                                                                |
|----------------------------------------------------------------------------------------------------|-------------------------------|----------------------------------------------------------------------------------------------------|----------------------------------------------------------------------------------------------------|----------------------------------------------------------------------------------------------------|----------------------------------------------------------------------------------------------------|----------------------------------------------------------------------------------------------------|--------------------------------------------------------------------------------------|------------------------------------------------------------------------------|----------------------------------------------------------------------------------------------------|
| <b>9</b>                                                                                                    |                               |                                                                                                    |                                                                                                    | Dade                                                                                                    | os do Imóvel                                                                                                    |                                                                                                    |                                                                                      |                                                                              |                                                                                                    |
| lmóvel: *                                                                                                    |                               | 696424                                                                                               | 17                                                                                                    | R 00                                                                                                    | 1.028.999.04                                                                                                    | 420.000                                                                                                    |                                                                                      |                                                                              | Ø                                                                                                    |
| Situação de Ág                                                                                                    | jua:                          | FACTIV                                                                                               | /EL                                                                                                    |                                                                                                    | Situação<br>Esgoto:                                                                                                    | o de                                                                                                    | POTEN                                                                                | CIAL                                                                         |                                                                                                    |
| Tipo de Ligaçã                                                                                                    | 0:                            | SEM H                                                                                                | IDROME                                                                                                    | TRO                                                                                                    | Logotor                                                                                                    |                                                                                                    |                                                                                      |                                                                              |                                                                                                    |
| arifa de<br>Consumo:                                                                                                    | 01 -                          | PADRAO                                                                                               |                                                                                                    | [                                                                                                    | Data de Valida<br>Tarifa                                                                                                    | ade da                                                                                                    |                                                                                      |                                                                              |                                                                                                    |
| Quantidade de                                                                                                    | 0                             |                                                                                                    |                                                                                                    | (                                                                                                    | Otd. de Cortes                                                                                                    | 5:                                                                                                    |                                                                                      |                                                                              |                                                                                                    |
| Retificações:<br>Qtd. de Cortes                                                                                                    |                               |                                                                                                    |                                                                                                    |                                                                                                    |                                                                                                    |                                                                                                    |                                                                                      |                                                                              |                                                                                                    |
| Administrativos                                                                                                    | :                             |                                                                                                    |                                                                                                    |                                                                                                    | uta, ae Supre                                                                                                    | ssoes:                                                                                                    |                                                                                      |                                                                              |                                                                                                    |
| arcelamentos:                                                                                                    |                               |                                                                                                    |                                                                                                    | (                                                                                                    | Qtd.Reparcela                                                                                                    | amentos:                                                                                                    |                                                                                      |                                                                              |                                                                                                    |
| otd.<br>Reparcelamento                                                                                                    | os                            |                                                                                                    |                                                                                                    |                                                                                                    |                                                                                                    |                                                                                                    |                                                                                      |                                                                              |                                                                                                    |
| Consecutivos:                                                                                                    |                               |                                                                                                    |                                                                                                    |                                                                                                    |                                                                                                    |                                                                                                    |                                                                                      |                                                                              |                                                                                                    |
| Resp.:                                                                                                    |                               |                                                                                                    |                                                                                                    |                                                                                                    |                                                                                                    |                                                                                                    |                                                                                      |                                                                              |                                                                                                    |
| nformações                                                                                                    |                               |                                                                                                    |                                                                                                    |                                                                                                    |                                                                                                    |                                                                                                    |                                                                                      |                                                                              |                                                                                                    |
| Complementare                                                                                                    | s:                            |                                                                                                    |                                                                                                    |                                                                                                    |                                                                                                    |                                                                                                    |                                                                                      |                                                                              |                                                                                                    |
|                                                                                                    |                               |                                                                                                    | Históri                                                                                                    | ico de C                                                                                                    | lientes do Imé                                                                                                    | óvel                                                                                                    |                                                                                      |                                                                              |                                                                                                    |
| Nome do C                                                                                                    | liente                        | Tipo                                                                                                 | da<br>ão                                                                                                    | Data<br>Início                                                                                                    | Data Fim<br>Relação                                                                                                    | CPF/C                                                                                                    | NPJ                                                                                  | Telefo                                                                       | ne PDF                                                                                               |
|                                                                                                    | ISTRUCA                       |                                                                                                    | io F                                                                                                    | Relação                                                                                                    | 15                                                                                                    |                                                                                                    |                                                                                      |                                                                              |                                                                                                    |
| CASA EM CON                                                                                                    | STRUCA                        |                                                                                                    | IETARIO                                                                                                    | 01/09/1                                                                                                    | 15                                                                                                    |                                                                                                    |                                                                                      |                                                                              |                                                                                                    |
| Descrição                                                                                                    | Refe                          | erência Dati<br>Imp                                                                                  | a de<br>Ilantação                                                                                                    | Data da<br>Retirada<br>Negat                                                                                                    | Cliente<br>Alvo<br>tivações                                                                                                    | Escritório Co                                                                                                    | obrança                                                                              | Advog. Re:<br>Cobrança                                                       | ;p.                                                                                                  |
| Negativador                                                                                                    |                               |                                                                                                    |                                                                                                    | т                                                                                                    | otal Ir                                                                                                    | Não Confir                                                                                                    | eitas<br>madas                                                                       | Confir                                                                       | madas                                                                                                |
| Dia da Va                                                                                                    | ncimente                      |                                                                                                    | Ven                                                                                                    | cimento                                                                                                    | s Alternativo                                                                                                    | S<br>Môr Soquin                                                                                                   | to                                                                                   | Data Ex                                                                      | ducão                                                                                                |
|                                                                                                    |                               |                                                                                                    |                                                                                                    |                                                                                                    |                                                                                                    | inco ocyclin                                                                                                    |                                                                                      |                                                                              |                                                                                                    |
| Banco                                                                                                    | D                             | Agência                                                                                              | Ident.C                                                                                                    | liente no                                                                                                    | Banco Data (                                                                                                    | Opção Da                                                                                                    | ta Implanta                                                                          | ição Dat                                                                     | a Exclusão                                                                                           |
|                                                                                                    |                               | Ocorrência                                                                                           | Oce                                                                                                    | orrência                                                                                                    | s de Cadastro<br>D                                                                                                    | )<br>ata                                                                                                    | Foto 1                                                                               |                                                                              | Foto 2                                                                                               |
|                                                                                                    |                               | Anorma                                                                                               | Anormal<br>Iidade                                                                                                    | idades d                                                                                                    | le Localidade                                                                                                    | Pólo:                                                                                                    | Data                                                                                 |                                                                              |                                                                                                    |
|                                                                                                    |                               |                                                                                                    |                                                                                                    |                                                                                                    |                                                                                                    |                                                                                                    |                                                                                      |                                                                              | oto                                                                                                  |
|                                                                                                    |                               |                                                                                                    | Situaçõe                                                                                                    | s Especi                                                                                                    | iais de Fatura                                                                                                    | mento                                                                                                    |                                                                                      |                                                                              | Foto                                                                                                 |
| Тіро                                                                                                    |                               | Motiv                                                                                                | Situaçõe:<br>º                                                                                                    | s Especi<br>Mês/An<br>Início                                                                                                    | iais de Fatura<br>10 Mês/And<br>Fim                                                                                                    | mento<br>Mês/A<br>Retira                                                                                          | Ano Us<br>Ida In                                                                     | uário<br>cluiu                                                               | Foto<br>Usuário<br>Excluiu                                                                           |
| Tipo<br>PARALISAR LEITUF<br>FATURAR MEDIA                                                                                                    | <u>14</u>                     | Motiv                                                                                                | Situaçõe:<br>•<br>• DE AR                                                                                                    | S Especi<br>Mês/An<br>Início<br>06/2019                                                                                                    | iais de Fatura<br>no Mês/And<br>Fim<br>9 06/2019                                                                                                    | mento<br>Mês/A<br>Retira<br>10/20                                                                                 | Ano Us<br>ida In<br>18 GSAN                                                          | uário<br>cluiu<br>I ADMIN G                                                  | Foto<br>Usuário<br>Excluiu<br>SAN ADMIN                                                              |
| Tipo<br>PARALISAR LEITUR<br>FATURAR MEDIA                                                                                                    | <u>RA</u>                     | Motiv                                                                                                | Situaçõe:                                                                                                    | s Especi<br>Mês/An<br>Início<br>06/2019                                                                                                    | iais de Fatura<br>o Mês/Ano<br>Fim<br>9 06/2019                                                                                                    | mento<br>Mês//<br>Retira<br>10/20                                                                                 | Ano Us<br>Ida In<br>18 GSAN                                                          | uário<br>cluiu<br>ADMIN G                                                    | Toto<br>Usuário<br>Excluiu<br>SAN ADMIN                                                              |
| Tipo<br><u>Paralisar leitur</u><br>Faturar media<br>Tipo                                                                                          | RA                            | Motiv                                                                                                | Situaçõe:<br>•<br>• DE AR<br>Situaçõ                                                                                                    | s Especi<br>Mês/An<br>Início<br>06/2019<br>es Espe<br>Mês/An<br>Início                                                                                                    | iais de Fatura<br>Mês/Anc<br>Fim<br>9 06/2019<br>ciais de Cobr<br>Nês/Anc<br>Fim                                                                                                    | mento<br>Mês//<br>Retira<br>10/20<br>ança<br>Mês//<br>Retira                                                      | Ano Us<br>Ida In<br>18 GSAN<br>Ano Us<br>Ida In                                      | uário<br>cluiu<br>I ADMIN G<br>uário<br>cluiu                                | Usuário<br>Excluiu<br>SAN ADMIN<br>Usuário<br>Excluiu                                                |
| Tipo<br>PARALISAR LEITUF<br>FATURAR MEDIA<br>Tipo<br>CONTA EM REV                                                                                 | <u>RA</u>                     | Motiv<br>INFLUENCIA<br>Motiv<br>ACORDO JU                                                            | Situaçõe:<br>DE AR<br>Situaçõ<br>DICIAL                                                                                                    | s Especi<br>Mês/An<br>Início<br>06/2019<br>Mes Espe<br>Mês/An<br>Início<br>06/2019                                                                                              | iais de Fatura<br>Mês/Anc<br>Fim<br>9 06/2019<br>Ciais de Cobr<br>Nês/Anc<br>Fim<br>9 06/2019                                                                                                    | mento<br>Mês//<br>Retira<br>10/20<br>ança<br>Mês//<br>Retira<br>07/20                                             | Ano Us<br>Is GSAN<br>Ano Us<br>Ida In<br>18 GSAN                                     | uário<br>cluiu<br>ADMIN G<br>uário<br>cluiu<br>ADMIN G                       | Usuário<br>Excluiu<br>SAN ADMIN<br>Usuário<br>Excluiu<br>SAN ADMIN                                   |
| Tipo<br>PARALISAR LEITUR<br>FATURAR MEDIA<br>Tipo<br><u>CONTA EM REV</u><br><u>CONTA EM REV</u>                                                   | <u>115A0</u>                  | Motiv<br>INFLUENCIA<br>Motiv<br>ACORDO JU<br>ACORDO C<br>CLIEN                                       | Situaçõe:<br>DE AR<br>Situaçõ<br>DICIAL<br>COM O<br>TE                                                                                      | s Especi<br>Mês/An<br>Início<br>06/2019<br>es Espe<br>Mês/An<br>Início<br>06/2019                                                                                               | iais de Fatura<br>o Mês/Anc<br>p 06/2019<br>ciais de Cobr<br>o Mês/Anc<br>P 06/2019<br>p 06/2019                                                                                                    | mento<br>Mês//<br>Retira<br>10/20<br>ança<br>Mês//<br>Retira<br>07/20<br>05/20                                    | Ano Us<br>Ida In<br>18 GSAN<br>Ida In<br>18 GSAN<br>18 GSAN                          | uário<br>cluiu<br>ADMIN G<br>uário<br>cluiu<br>ADMIN G<br>ADMIN G            | Usuário<br>Excluiu<br>SAN ADMIN<br>Usuário<br>Excluiu<br>SAN ADMIN<br>SAN ADMIN                      |
| Tipo<br>PARALISAR LEITUI<br>FATURAR MEDIA<br>Tipo<br>CONTA EM REV<br>CONTA EM REV<br>Código                                                       | <u>15A0</u><br>/ <u>15A0</u>  | Motiv<br>INFLUENCIA<br>Motiv<br>ACORDO JU<br>ACORDO CLIEN                                            | Situaçõe:<br>DE AR<br>Situaçõ<br>DICIAL<br>IOM O<br>TE<br>Ramos                                                                             | s Especi<br>Mês/An<br>Início<br>06/2019<br>es Espe<br>Mês/An<br>Início<br>06/2019<br>06/2019                                                                                    | iais de Fatura<br>Mês/Anc<br>Golden<br>Golden<br>Golde                                                                                                    | mento<br>Mês//<br>Retira<br>10/20<br>ança<br>Mês//<br>Retira<br>07/20<br>05/20                                    | Ano Us<br>Ia GSAN<br>Ano Us<br>Ia GSAN<br>18 GSAN<br>18 GSAN                         | uário<br>cluiu<br>ADMIN G<br>uário<br>cluiu<br>ADMIN G                       | oto<br>Usuário<br>Excluiu<br>SAN ADMIN<br>Usuário<br>Excluiu<br>SAN ADMIN<br>SAN ADMIN               |
| Tipo<br>PARALISAR LEITUR<br>FATURAR MEDIA<br>Tipo<br>CONTA EM REV<br>CONTA EM REV<br>Código                                                       | <u>/15A0</u><br>/ <u>15A0</u> | Motiv<br>INFLUENCIA<br>Motiv<br>ACORDO JU<br>ACORDO JU                                               | Situaçõe:<br>DE AR<br>Situaçõo<br>DICIAL<br>DICIAL<br>Ramos                                                                                 | s Especi<br>Mês/An<br>Início<br>06/2019<br>es Espe<br>Mês/An<br>Início<br>06/2019<br>06/2019<br>s de Ativ                                                                       | iais de Fatura<br>Mês/Anc<br>Fim<br>0 06/2019<br>ciais de Cobr<br>No Mês/Anc<br>Fim<br>0 06/2019<br>0 06/2019<br>0 06/2019<br>idades do Imp<br>Descrição<br>Io Contrato                                                                                                    | mento<br>Mês / /<br>Retira<br>10/20<br>ança<br>07/20<br>05/20<br>óvel                                             | Ano Us<br>Ila GSAN<br>Ano Us<br>Ila GSAN<br>18 GSAN<br>18 GSAN                       | uário<br>cluiu G<br>ADMIN G<br>uário<br>cluiu<br>ADMIN G<br>ADMIN G          | oto<br>Usuário<br>Excluiu<br>SAN ADMIN<br>Usuário<br>Excluiu<br>SAN ADMIN<br>SAN ADMIN               |
| Tipo<br>PARALISAR LEITUR<br>FATURAR MEDIA<br>Tipo<br>CONTA EM REV<br>Código<br>Número do Cont                                                     | rato                          | Motiv<br>INFLUENCIA<br>Motiv<br>ACORDO JU<br>ACORDO C<br>CLIENT                                      | Situaçõe:<br>DE AR<br>Situaçõ<br>DICIAL<br>IOM O<br>Ramos<br>io                                                                             | s Especi<br>Mês/An<br>Inicio<br>06/2019<br>es Espe<br>Mês/An<br>Inicio<br>06/2019<br>s de Ativ<br>Dados d<br>Data                                                               | iais de Fatura<br>Mês/Anc<br>Fin<br>Oc/2019<br>Ciais de Cobr<br>Oc/2019<br>Oc/2019<br>Oc/2019<br>Oc/2019<br>Oc/2019<br>Oc/2019<br>Oc/2019<br>Oc/2019<br>Oc/2019<br>Oc/2019                                                                                                    | Mento<br>Mesr/<br>Retira<br>10/20<br>ança<br>Mesr/<br>Retira<br>07/20<br>05/20<br>05/20                           | Ano Us<br>In<br>18 GSAN<br>18 GSAN<br>18 GSAN<br>18 GSAN<br>Tarifa                   | uário<br>cluiu<br>ADMIN G<br>uário<br>cluiu<br>ADMIN G<br>ADMIN G<br>Consumo | eto<br>Usuário<br>Excluíu<br>SAN ADMIN<br>Usuário<br>Excluíu<br>SAN ADMIN<br>SAN ADMIN<br>Contratado |
| Tipo<br>PARALISAR LEITUI<br>FATURAR MEDIA<br>Tipo<br>CONTA EM REV<br>Código<br>Número do Cont                                                     | rato                          | Motiv<br>INFLUENCIA<br>Motiv<br>ACORDO JU<br>ACORDO CLIEN                                            | Situaçõe:<br>Situaçõo<br>Situaçõo<br>DICIAL<br>IOM O<br>Ramos<br>io<br>Ma                                                                   | s Especi<br>Mês/An<br>Início<br>06/2019<br>es Espe<br>Mês/An<br>Início<br>06/2019<br>06/2019<br>s de Ativ<br>Dados d<br>Data                                                    | iais de Fatura<br>Mês/Anc<br>Fim<br>Goldson<br>Ciais de Cobr<br>No<br>Mês/Anc<br>Fim<br>Goldson<br>Mês/Anc<br>Fim<br>Goldson<br>Mês/Anc<br>Fim<br>Goldson<br>Goldson<br>Go                                                                                                    | mento<br>Mês//<br>Retira<br>10/20<br>ança<br>Mês//<br>Retira<br>07/20<br>05/20<br>óvel<br>Valor da                | Ano Us<br>18 GSAN<br>Ano Us<br>I8 GSAN<br>18 GSAN<br>18 GSAN                         | uário<br>cluiu<br>ADMIN G<br>uário<br>cluiu<br>ADMIN G<br>ADMIN G<br>Consumo | eoto Usuário Excluiu SAN ADMIN Usuário Excluiu SAN ADMIN SAN ADMIN Contratado                        |
| Tipo<br>PARALISAR LEITUR<br>FATURAR MEDIA<br>Tipo<br>CONTA EM REV<br>Código<br>Número do Cont                                                     | rato                          | Motiv<br>INFLUENCIA<br>Motiv<br>ACORDO JU<br>ACORDO C<br>CLIENT<br>Data Inic                         | Situaçõe:<br>O DE AR O<br>Situaçõo<br>DICIAL O<br>COM O<br>Ramos<br>io<br>Ma<br>ão do Im                                                    | s Especi<br>Mês/An<br>Início<br>06/2019<br>es Espe<br>Mês/An<br>Início<br>06/2019<br>o 6/2019<br>s de Ativ<br>Dados d<br>Data<br>atrículas                                      | iais de Fatura<br>Mês/Anc<br>Goldson<br>Goldson<br>Mês/Anc<br>Goldson<br>Mês/Anc<br>Fim<br>Goldson<br>Mês/Anc<br>Fim<br>Goldson<br>Mês/Anc<br>Fim<br>Goldson<br>Mês/Anc<br>Fim<br>Goldson<br>Mês/Anc<br>Fim<br>Goldson<br>Mês/Anc<br>Fim<br>Goldson<br>Mês/Anc<br>Fim<br>Goldson<br>Goldson<br>Goldso                                                                                                    | mento<br>Mešr//<br>Retira<br>10/20<br>ança<br>Més//<br>Retira<br>07/20<br>05/20<br>Óvel<br>Valor da               | Ano Us<br>In<br>18 GSAN<br>18 GSAN<br>18 GSAN<br>18 GSAN<br>18 GSAN<br>7arifa        | uário<br>cluiu<br>ADMIN G<br>ADMIN G<br>ADMIN G<br>Consumo<br>Histórico      | eto Usuário Excluiu SAN ADMIN Usuário Excluiu SAN ADMIN SAN ADMIN Contratado                         |
| Tipo<br>PARALISAR LEITUI<br>FATURAR MEDIA<br>CONTA EM REV<br>CÓdigo<br>Número do Cont<br>H<br>Data da Realiza                                     | rato                          | Motiv<br>INFLUENCIA<br>ACORDO JU<br>ACORDO CLIEN<br>Data Inic<br>de Alteraç<br>Nome da               | Situaçõe:<br>O DE AR<br>Situaçõo<br>O DICIAL<br>IOM O<br>Ramos<br>io<br>Mi<br>ão do Im<br>Operaçã                                           | s Especi<br>Més/An<br>Início<br>06/2019<br>es Espe<br>Més/An<br>Início<br>06/2019<br>s de Ativ<br>Dados d<br>Data<br>atriculas                                                  | iais de Fatura<br>Mês/Anc<br>Fin<br>Occurs<br>Occurs<br>Occ | mento Més// Retira 10/20 ança Més// Retira 07/20 05/20 óvel Valor da                                              | nno Us<br>Inda In<br>18 GSAN<br>18 GSAN<br>18 GSAN<br>18 GSAN<br>Tarifa              | uário<br>cluiu<br>ADMIN G<br>ADMIN G<br>ADMIN G<br>ADMIN G<br>Consumo        | eoto Usuário Excluiu SAN ADMIN Usuário Excluiu SAN ADMIN Contratado                                  |
| Tipo<br>PARALISAR LEITUR<br>FATURAR MEDIA<br>CONTA EM REV<br>Código<br>Número do Cont<br>H<br>Data da Realiza                                     | rato                          | Motiv<br>INFLUENCIA<br>ACORDO JU<br>ACORDO C<br>CLIEN<br>Data Inic<br>de Alteraç<br>Nome da          | Situaçõe:<br>OE AR      Situaçõ      Situaçõ      DICIAL      DICIAL      O      Ramos      io      M:      ão do Im      Operaçã      esão | s Especi<br>Mês/An<br>Início<br>06/2019<br>es Espe<br>Mês/An<br>Início<br>06/2019<br>o 6/2019<br>s de Ativ<br>Dados d<br>Data<br>atrículas<br>nóvel<br>o U<br>Imovel<br>Data Ca | iais de Fatura<br>Mês/Anc<br>Fim<br>OC/2019<br>Ciais de Cobr<br>No Mês/Anc<br>Fim<br>OC/2019<br>OC/2019<br>OC/2                                                                                                    | mento<br>Mešr//<br>Retira<br>10/20<br>ança<br>Més//<br>Retira<br>07/20<br>05/20<br>Óvel<br>Valor da<br>Fealizou a | Ano Us<br>In<br>18 GSAN<br>18 GSAN<br>18 GSAN<br>18 GSAN<br>Tarifa                   | uário<br>cluiu<br>ADMIN G<br>ADMIN G<br>ADMIN G<br>Consumo<br>Histórico      | eto Usuário Excluiu SAN ADMIN Usuário Excluiu SAN ADMIN Contratado                                   |
| Tipo<br>PARALISAR LEITUR<br>FATURAR MEDIA<br>CONTA EM REV<br>Código<br>Número do Cont<br>H<br>Data da Realiza<br>Nome do Clie                     | rato                          | Motiv<br>INFLUENCIA<br>Motiv<br>ACORDO C<br>CLIEN<br>Data Inic<br>de Alteraç<br>Nome da              | Situaçõe:<br>o<br>Situaçõo:<br>Situaçõo<br>o<br>DICIAL<br>IOM O<br>TE<br>Ramos<br>io<br>Mi<br>ão do Im<br>Operaçã<br>esão                   | s Especi<br>Mês/An<br>Início<br>06/2019<br>es Espe<br>Mês/An<br>Início<br>06/2019<br>06/2019<br>s de Ativ<br>Dados d<br>Data<br>atrículas<br>nóvel<br>no U<br>Data Ca           | iais de Fatura<br>Mês/Anc<br>Fim<br>OC/2019<br>Ciais de Cobr<br>No Mês/Anc<br>Fim<br>OC/2019<br>OC/2019<br>OC/2                                                                                                    | mento<br>Mešr//<br>Retira<br>10/20<br>ança<br>Més//<br>Retira<br>07/20<br>05/20<br>Óvel<br>Valor da<br>Valor Da   | Ano Us<br>In<br>18 GSAN<br>18 GSAN<br>18 GSAN<br>18 GSAN<br>7arifa                   | uário<br>cluiu<br>ADMIN G<br>ADMIN G<br>ADMIN G<br>Consumo<br>Histórico      | eoto Usuário Excluiu SAN ADMIN Usuário Excluiu SAN ADMIN SAN ADMIN Contratado                        |
| Tipo<br>PARALISAR LEITUR<br>FATURAR MEDIA<br>CONTA EM REV<br>CÓDIGO<br>Número do Cont<br>H<br>Data da Realiza<br>Nome do Clie                     | rato                          | Motiv<br>INFLUENCIA<br>Motiv<br>ACORDO JU<br>ACORDO C<br>CLIEN<br>Data Inic<br>de Alteraç<br>Nome da | Situaçõe:<br>Situaçõe:<br>Situaçõo<br>Situaçõo<br>DICIAL<br>COM O<br>Ramos<br>Mi<br>ão do Im<br>Operaçã<br>esão                             | s Especi<br>Més/An<br>Início<br>06/2019<br>es Espe<br>Més/An<br>Início<br>06/2019<br>s de Ativ<br>Dados d<br>Data<br>atrículas<br>sóvel<br>0 U<br>Data Ca                       | iais de Fatura<br>Més/Anc<br>Fin<br>OC/2019<br>Ciais de Cobr<br>OC/2019<br>OC/2019<br>OC/                                                                                                    | mento<br>Mêsr//<br>Retira<br>10/20<br>ança<br>Mêsr//<br>Mêsr//<br>O5/20<br>Óvel<br>Valor da<br>Ealizou a          | nno Us<br>In<br>18 GSAN<br>18 GSAN<br>18 GSAN<br>18 GSAN<br>18 GSAN<br>7arifa        | uário<br>cluiu<br>ADMIN G<br>ADMIN G<br>ADMIN G<br>Consumo<br>Histórico      | eoto Usuário Excluíu SAN ADMIN Usuário Excluíu SAN ADMIN SAN ADMIN Contratado                        |
| Tipo<br>PARALISAR LEITUR<br>FATURAR MEDIA<br>Tipo<br>CONTA EM REV<br>Código<br>Número do Cont<br>P<br>Data da Realiza<br>Nome do Clie<br>Cancelar | RA I                          | Motiv<br>INFLUENCIA<br>ACORDO JU<br>ACORDO C<br>CLIEN<br>Data Inic<br>de Alteraç<br>Nome da          | Situaçõe:<br>O DE AR Situaçõo<br>O DICIAL O O O O O O O O O O O O O O O O O O O                                                             | s Especi<br>Més/An<br>Início<br>06/2019<br>es Espe<br>Més/An<br>Início<br>06/2019<br>s de Ativ<br>Dados d<br>Data<br>atrículas<br>nóvel<br>to U<br>Data Ca                      | iais de Fatura<br>Mês/Anc<br>Fin<br>Gold Color<br>Gold Color<br>Gold Color<br>Gold Color<br>Gold Color<br>Gold Color<br>Gold Color<br>Gold Color<br>Gold Color<br>Gold Color<br>Gold Color<br>Gold Color<br>Gold Color<br>Gold Color<br>Gold Color<br>Gold Color<br>Color<br>Color<br>Colo                                                                                                    | mento Mesr/ Retira 10/20 ança Mesr/ Mesr/ O7/20 O5/20 Óvel Valor da Valor da Valor Da                             | nno Us<br>Inda In<br>18 GSAN<br>18 GSAN<br>18 GSAN<br>18 GSAN<br>7arifa<br>Pesquisar | uário<br>cluiu<br>ADMIN G<br>ADMIN G<br>ADMIN G<br>Consumo<br>Histórico      | eoto Usuário SAN ADMIN Usuário SAN ADMIN SAN ADMIN Contratado ia Inicial ia Inicial car              |

Quando existirem, os dados adicionais a respeito do imóvel serão exibidos, tais como:

Quantitativos; Situações de Cobrança: Negativação; Vencimentos Alternativos; Débito Automático Ocorrências<sup>.</sup> Anormalidades: Fotos Cadastradas: Situações Especiais de Cobrança; 10. Ramos de Atividades do Imóvel; 11 Histórico de Faturamento por Ligação; 12 Dados do Contrato; Matrículas Associadas; 14. Histórico de Alteração do Imóvel; 15

Imóvel Doações

Atenção: para a CAGEPA, o quadro Histórico de Clientes do Imóvel pode vir com um ícone na coluna PDF. Clicando sobre ele, é possível imprimir o termo de assunção vinculado ao cliente. O termo de assunção é um contrato de assunção de dívida, que o cliente precisa assinar, assumindo a dívida do inquilino anterior. Isso ocorre quando um cliente deixa o imóvel (por exemplo, durante o fim de um contrato de aluguel) e o próximo assume a divida do anterior.

Também para a CAGEPA, o quadro Situações Especiais de Cobrança traz ordenadas as informações sobre o usuário que informou e retirou as situações especiais de cobrança através da funcionalidade Inserir Situaçõe Especiais de Cobrança. Clicando sobre o link da coluna Tipo, é possível consultar as situações especiais de cobrança através da hora da operação. O mesmo ocorre com o quadro Situações Especiais de Faturamento, que visualiza via link da coluna Tipo a consulta das situações especiais de faturamento AQUI. Já o quadro Situações de Cobrança visualiza as situações de cobrança visualiza as situações de cobrança visualiza so coltente foi una termento de una termento de una termento de contença de sector de cobrança visualiza so cliente foi una termento de contença de cobrança visualiza so cliente foi una termento de cobrança visualiza das coltas pelas quais o cliente foi una termento de cobrancia de de de cobrança visualiza contenção de cobrança visualiza contenção de cobrança visualiza contenção de cobrança visualiza das coltas pelas quais o cliente foi una termento de cobrança de cobrança visualiza das coltas pelas quais o cliente foi una termento da contenção de cobrança visualiza das coltas pelas quais o cliente foi una termento de cobrança de cobrança visualiza das coltas pelas quais o cliente foi una termento da contenção de cobrança visualiza das coltas pelas quais o cliente foi una termento da contenção de cobrança visualiza das contas pelas quais o cliente foi una termento da contenção de cobrança das contas pelas quais o cliente foi una termento da contenção de cobrança das contas pelas quais o cliente das contas pelas quais o cliente foi una termento da contenção das contas pelas quais o cliente foi una termento da contenção das contas pelas quais o cliente foi una termento das contas pelas quais o cliente das contas pelas quais o cliente foi das de das contas pelas quais o cliente foi una termento das contas das contas pelas quais o cliente foi das das contas das contas das contas das contas das conta egativado em decorrência do débito não pago

Atenção: o quadro Situação da Cobrança da Coleta de Lixo é visualizado para a SAAE de Juazeiro - BA, uma vez que a Companhia de Abastecimento de Água e Saneamento se tornou responsável também pela coleta de lixo de sua cidade. Neste quadro, é possível visualizar os dados referentes ao débito que será cobrado em conta de água mensal referente à Taxa de Coleta de Lixo (TCL). Esses dados são: Percentual de Cobrança; Observação (caso haja) e o Valor da Cobrança Anual, que corresponde ao ano corrente. Esse quadro é exibido quando o parâmetro do sistema indicar que haverá cobranca de TCL para o imóvel em questão

O campo Histórico de Faturamento por Ligação visualiza o histórico de alterações do tipo de faturamento do imóvel, para empresas que, como a CAERN, também utilizam o faturamento por Ligação. Este tipo de faturamento usa como parâmetro a principal categoria do imóvel, possibilitando a emissão do faturamento de água e/ou esgoto, sem levar em consideração a quantidade de economias cadastradas. Dessa forma, o tipo de faturamento se divide entre Por Economia e Por Ligação. Na opção Por Economia, a quantidade de economias entra no cálculo do faturamento. Na opção Por Ligação, a rotina de geração dos dados para leitura gera um arquivo de faturamento informando que o imóvel possui apenas uma economia, e leva em conta a categoria/subcategoria que prevalecer entre as economias cadastradas. No caso de quantidades iguais de economias de categorias/subcategorias/subcategorias/subcategoria/subcategoria

💷 que se encontra na mesma linha do subtítulo Dados do Imóvel, apresenta um Hint que exibe: a Inscrição do Imóvel; o Cliente Usuário; o Número do Hidrômetro; e o Endereço do O botão Imóvel.

Caso o imóvel esteja na Situação de Cortado, o sistema apresenta um *Hint* uque exibe: o Tipo do Corte, o Motivo do Corte; Data do Corte; e o Número do Selo do Corte. Foram implementadas na funcionalidade de Consultar Imóvel, especificamente na aba de Dados adicionais, as situações de cobrança para cada cliente associado ao imóvel, bem como as referências das contas pelas quais o cliente foi negativado em decorrência do débito não pago.

Nesta aba, são disponibilizados as informações sobre o contrato de demanda, e outros imóveis que estejam associados ao mesmo contrato de demanda. Em todas as abas são apresentadas as seguintes informações:

Matrícula do Imóvel;

Inscrição composta do imóvel:

Localidade;

Setor Comercial

Ouadra:

Lote;

Descrição da Situação da Ligação de Água;

Descrição da Situação da Ligação de Esgoto. Cada aba conterá as informações relacionadas a um determinado assunto específico:

**Dados cadastrais** 

**Dados adicionais** 

Análise Ligação Consumo

Histórico do faturamento

Débitos do imóvel

Pagamento Imóvel

Devoluções Imóvel

Documento Cobrança

Parcelamentos efetuados

Registros de Atendimentos (RA/OS) Clique no link de uma aba, para ver o detalhamento das informações disponíveis em cada uma.

A Aba Dados adicionais foi ajustada para apresentar o Histórico de Alteração dos Dados do Imóvel. A consulta é similar ao da opção Consultar Operação, onde, primeiro, serão apresentadas as operações registradas no log de transação, classificadas em ordem decrescente em relação à data/hora de atualização. São apresentados os atributos Data da Realização, Nome da Operação e Usuário que Realizou a Operação. Se o usuário quiser visualizar detalhes sobre determinada operação, deverá clicar sobre o atributo na coluna Nome da Operação (Aba adicionais).

Por questões de desempenho, na pesquisa aos dados do imóvel não serão exibidos os dados referentes ao histórico de alteração. Caso o usuário queira ter acesso a essas informações, clique no botão Pesquisar Histórico

A funcionalidade foi ajustada na opção Consultar Imóvel, aba Dados adicionais, para apresentar as fotos incluídas quando da exclusão do imóvel do benefício da Tarifa Social. As fotos serão

disponibilizadas no grupo de informações Fotos Cadastradas no Imóvel. Na aba de Dados adicionais foi incluída a tabela contendo o histórico de todas as vinculações de clientes com o imóvel, classificados de acordo com os períodos de início e fim dos vínculos, do mais atual para o mais antigo, incluindo as informações dos clientes, referentes às Situações de Cobrança e Negativações, o código do cliente e o link sobre cada um, o qual, quando ativado, apresentará uma tela *popup* com os dados detalhados do cliente. Ao clicar no *link* do campo **Número Contrato**, no quadro **Dados do Contrato**, o sistema exibe os imóveis que estão vinculados ao **Contrato de Demanda**, conforme tela a seguir:

| 05/09/2025 | 19:59 |
|------------|-------|
|------------|-------|

| Consultar Imóveis do Contrato de Demanda         Volume de Água Contratado:       100         m³ |                              |                      |                     |                         |  |  |
|--------------------------------------------------------------------------------------------------|------------------------------|----------------------|---------------------|-------------------------|--|--|
| Matrícula                                                                                        | Nome do Cliente Usuário      | Inscrição            | Principal Categoria | Quantidade<br>Economias |  |  |
| 15824786                                                                                         | JAMERSON ALCANTARA DE MORAIS | 041.260.750.0315.000 | COMERCIAL           | 1                       |  |  |
|                                                                                                  |                              |                      |                     | Fechar                  |  |  |

Caso o imóvel esteja com a situação de cobrança identificada como **Cobrança por Resultado**, será disponibilizado o *link* na **Data de Implantação**; ao clicar no campo, o sistema exibe o *popup* com a relação das contas enviadas para empresa de cobrança com as informações de valores originais e situação atual, totalizando os valores, conforme tela abaixo:

| Contas Enviadas Para Cobrança |            |             |                |           |  |  |  |
|-------------------------------|------------|-------------|----------------|-----------|--|--|--|
| Mês/Ano                       | ١          | /I.Conta    | Situação Atual |           |  |  |  |
| 06/2011                       | e          | 7,53        | PARCELADA      |           |  |  |  |
| 05/2011                       | 5          | i0,87       | PARCELADA      |           |  |  |  |
| 04/2011                       | 7          | /5,46       | PARCELADA      |           |  |  |  |
| 03/2011                       | 6          | 7,88        | PARCELADA      |           |  |  |  |
| 02/2011                       | 6          | 7,88        | PARCELADA      |           |  |  |  |
| 01/2011                       | 2011 67,01 |             | PARCELADA      |           |  |  |  |
| Total: 396,63                 |            | 96,63       |                |           |  |  |  |
|                               |            |             |                |           |  |  |  |
|                               |            | Contas Paga | as Em Cobrança |           |  |  |  |
| Mês/Ano                       | Valor      | Dt.Pag/Parc | Tp.Doc         | Sit.Atual |  |  |  |
| 06/2011                       | 67,53      | 23/09/2011  |                | PARCELADA |  |  |  |
| 05/2011                       | 50,87      | 23/09/2011  |                | PARCELADA |  |  |  |
| 04/2011                       | 75,46      | 23/09/2011  |                | PARCELADA |  |  |  |
| 03/2011                       | 67,88      | 23/09/2011  |                | PARCELADA |  |  |  |
| 02/2011                       | 67,88      | 23/09/2011  |                | PARCELADA |  |  |  |
|                               | 07.04      | 22/00/2011  |                |           |  |  |  |
| 01/2011                       | 67,01      | 23/09/2011  |                | TANGELADA |  |  |  |

Ao clicar no link **Cliente Alvo**, o sistema exibe a tela de consulta aos dados do cliente:

| Consultar D                                                                  | ados do Clien | te     |                       |                                         |
|------------------------------------------------------------------------------|---------------|--------|-----------------------|-----------------------------------------|
|                                                                              |               |        |                       |                                         |
|                                                                              |               |        | Dados do Cliente      |                                         |
| Código do<br>Cliente:                                                        | 10525343      |        | Nome:                 | NEUSA                                   |
| Nome Abreviado:                                                              | :             |        | Dia Vencimento Cont   | as:                                     |
|                                                                              |               |        | Tipo de Cliente       |                                         |
| PART                                                                         | ICULARES      |        |                       |                                         |
| E-mail:                                                                      |               |        |                       |                                         |
| Executa ações de cobrança para os imóveis relacionados como responsável: SIM |               |        |                       |                                         |
| CPF:                                                                         |               |        | RG:                   |                                         |
| Data Emissão do                                                              | RG:           |        | Órgão Emiss           | or do RG/UF:                            |
| Data de Nascime                                                              | nto:          |        | Sexo:                 | MASCULINO                               |
| Profissão:                                                                   |               |        |                       |                                         |
|                                                                              |               |        | Enderecos do Cliente  |                                         |
| Tipo                                                                         | Correspondênc | ia     | Lindereyee de enente  | Endereço                                |
| RESIDENCIAL                                                                  | SIM           | RUA 15 |                       | -B - PLANALTO ABREU E LIMA PE 53550-770 |
|                                                                              |               |        | Talafanas da Clianta  |                                         |
| Тіро                                                                         | Principal     |        | reletoties do cliente | Telefone                                |
|                                                                              |               |        |                       |                                         |
| Fechar                                                                       |               |        |                       |                                         |

Ao clicar no *link* do campo **Nome da Operação**, no quadro **Histórico de Alteração do Imóvel**, o sistema exibe o popup abaixo:

| lome da Operação:                         | ATUALI    | ZAR IMOVEL          |                      |              |         |                       |   |
|-------------------------------------------|-----------|---------------------|----------------------|--------------|---------|-----------------------|---|
| )ata da Realização:                       | 21/02/2   | 011                 |                      |              |         |                       |   |
| Jsuários:                                 |           |                     |                      |              |         |                       |   |
|                                           | Nome      |                     | Login                | Тіро         |         | IP                    |   |
| FLAVIO                                    | JOSE MONT | EIRO                | 83470964491          | PRESTADOR SE | ERVICOS | 192.168.1.10          | ) |
| Informações do item an                    | alisado   |                     |                      |              |         |                       |   |
| móvel                                     |           | 58179027            |                      |              |         |                       |   |
| Localidade                                |           | AURORA              |                      |              |         |                       |   |
| nscricao                                  |           | 347.403.347.0303.00 | 347.403.347.0303.000 |              |         |                       |   |
| Data Rel. Agua                            |           |                     |                      |              |         |                       |   |
| nformações Analisadas                     |           |                     |                      |              |         |                       |   |
| Compo                                     |           |                     | Conteúdo             |              |         | Data/Hara Atualização |   |
| Campo                                     |           | Anterior            |                      | Atual        | Data/no | fa Aluanzaça          | 0 |
| MOVEL (Alteracao)                         |           |                     |                      |              |         |                       | - |
| Indicador de Emissao de Ex<br>Faturamento | trato de  |                     |                      | Nao          | 21/02/  | 2011 16:17:17         | Ξ |
| MOVEL (Alteracao)                         |           |                     |                      |              |         |                       |   |
| Indicador de Emissao de Ex<br>Faturamento | trato de  |                     |                      | Nao          | 21/02/  | 2011 16:17:17         | - |

Na aba **Documento Cobrança**, ao clicar no documento de cobrança (DOC), será exibido no popup o valor dos acréscimos decorrente do débito. Também será exibida a diferença entre o valor dos descontos e o valor dos acréscimos, chamado de *Valor Efetivo*.

Para imprimir os dados da Aba **Dados adicionais**, clique no botão 🤎 e será exibido o relatório:

|                                                           |                        | Rel                     | ató         | rio de Da             | ados Con      | nplemen              | ntare                | s do I    | móve   | 1              |
|-----------------------------------------------------------|------------------------|-------------------------|-------------|-----------------------|---------------|----------------------|----------------------|-----------|--------|----------------|
|                                                           | Inscrição<br>Matrícula | do Imóvel: (<br>1: 5173 | 05.02       | 24.024.6542.          |               | Situação<br>Situação | de Água:<br>de Esgot | LIGADO    | IAL    |                |
| Farifa de Consumo:                                        | SAAE-CASC              | CATA                    | Qto         | d. Retidicações       | 8:            |                      | Qtd.                 | Parcelame | ntos:  |                |
| 2td. Reparcelamentos                                      |                        |                         | Qto         | d. Reparcelamer       | ntos Consecut | ivos:                |                      |           |        |                |
| Funcionário Resposável:<br>Informações<br>Complementares: |                        |                         |             |                       |               |                      |                      |           |        |                |
|                                                           |                        |                         |             | Vencimento            | s Alternati   | vos                  |                      |           |        |                |
| Dia do N                                                  | Venciment              | 0                       |             | Data da               | Implantação   | þ                    |                      | Data      | da Ex  | clusão         |
|                                                           |                        |                         |             | Débito                | Automático    |                      |                      |           |        |                |
| Banco                                                     |                        | Agência                 | 1           | Ident. Client         | e no Banco    | Data O               | pção                 | Dat       | a      | Data Exclusão  |
|                                                           |                        |                         |             |                       |               |                      | - 1                  |           |        |                |
|                                                           |                        |                         |             | Ocorrência            | as de Cadas   | tro                  |                      |           |        |                |
|                                                           |                        |                         | 0           | corrência             |               |                      |                      |           |        | Data           |
|                                                           |                        |                         |             |                       |               |                      |                      |           |        |                |
|                                                           |                        |                         | An          | normalidades          | de Localida   | de Pólo              |                      |           |        |                |
|                                                           |                        |                         | An          | ormalidade            |               |                      |                      |           |        | Data           |
|                                                           |                        |                         |             |                       |               |                      |                      |           |        |                |
|                                                           | 1                      |                         | Sit         | uações Espec          | iais de Fat   | uramento             |                      |           |        |                |
| Tipo                                                      |                        | Motivo                  |             | Mês/Ano Iníc          | io Mês/Ar     | no Fim M             | ês/Ano 1             | Retirada  |        | Usuário        |
|                                                           |                        |                         |             |                       |               |                      |                      |           |        |                |
|                                                           |                        |                         | S           | ituações Espe         | eciais de Co  | obrança              |                      |           |        |                |
| Tipo                                                      |                        | Motivo                  |             | Mês/Ano Iníc          | io Mês/Ar     | no Fim M             | ês/Ano 1             | Retirada  |        | Usuário        |
|                                                           |                        |                         |             |                       |               |                      |                      |           |        |                |
| Ramos de Atividades do Imóvel                             |                        |                         |             |                       |               |                      |                      |           |        |                |
| Código                                                    |                        |                         |             |                       | Des           | crição               |                      |           |        |                |
|                                                           |                        |                         |             |                       |               |                      |                      |           |        |                |
|                                                           |                        |                         |             | Situações             | de Cobran     | ça                   |                      |           |        |                |
| Descrição                                                 | Referê                 | ncia Data<br>Implar     | de<br>tação | Data da<br>o Retirada | Cliente Alv   | o Escri              | tório Co             | obrança   | Advog. | Resp. Cobrança |
| EM ANALISE PARA<br>NEGATIVACAO SPC                        |                        | 07/10/2                 | 016         | 11/10/2016            | 492553        |                      |                      |           |        |                |
| EM ANALISE PARA<br>NEGATIVACAO SPC                        |                        | 14/05/2                 | 015         | 15/05/2015            | 492553        |                      |                      |           |        |                |
| EM ANALISE PARA<br>NEGATIVACAO SPC                        |                        | 12/05/2                 | 015         | 13/05/2015            | 492553        |                      |                      |           |        |                |
| EM ANALISE PARA<br>NEGATIVACAO SPC                        |                        | 14/04/2                 | 015         | 20/04/2015            | 492553        |                      |                      |           |        |                |
| EM ANALISE PARA<br>NEGATIVACAO SPC                        |                        | 15/01/2                 | 015         | 19/01/2015            | 492553        |                      |                      |           |        |                |
|                                                           |                        |                         |             |                       |               |                      |                      |           |        |                |

| Last update: 26/06/2019 16:48 | aiuda:dados adicio | nais https://www.gsan.com | .br/doku.php?id=aiuda:dados | adicionais&rev=1561567731 |
|-------------------------------|--------------------|---------------------------|-----------------------------|---------------------------|
|                               |                    | <b>J</b>                  |                             |                           |

### Consultar Situação Especial de Cobrança

#### Consultar Situação Especial de Cobrança

| Tipo da Sit. Especial de Cob.:   | CONTA EM REVISAO |         |  |
|----------------------------------|------------------|---------|--|
| Motivo da Sit. Especial de Cob.: | ACORDO JU        | DICIAL  |  |
| Referência do Cob. Inicial:      | 06/2019          |         |  |
| Referência do Cob. Final:        | 06/2019          |         |  |
| Referência Retirada:             | 07/2018          |         |  |
| Data/hora de inclusão:           | 20/06/2019 1     | 0:46:31 |  |
| Observação Informada:            | Teste inclu      | usAo    |  |
|                                  | 0/100            |         |  |
| Data/hora de exclusão:           | 20/06/2019 1     | 0:48:36 |  |
| Observação Retirada:             | teste exclu      | usAo    |  |
|                                  | 0/100            |         |  |
|                                  |                  |         |  |

### Consultar Situação Especial de Faturamento

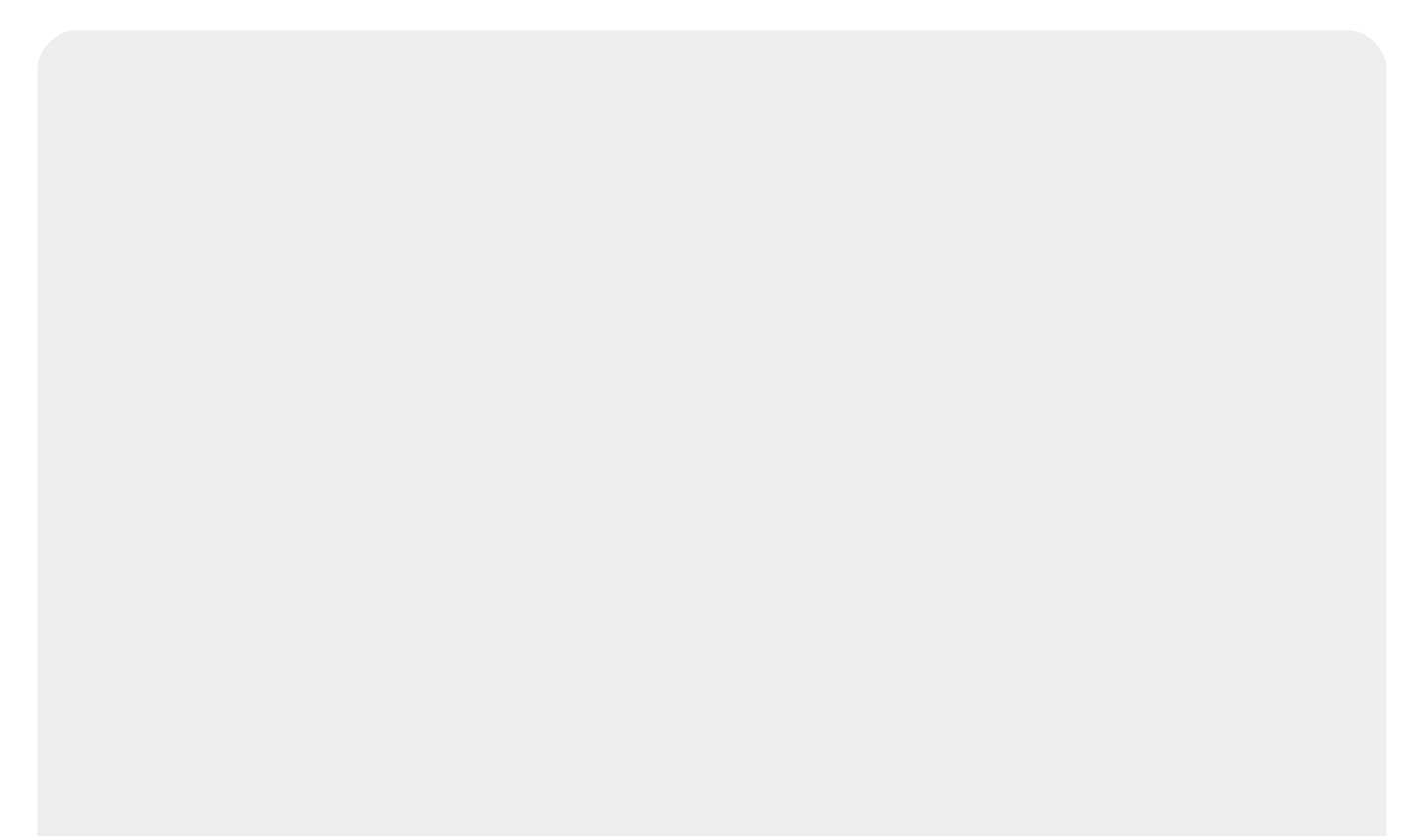

9/10

| ipo da Sit. Especial de Fat.:    | PARALISAR LEITURA   | FATURAR MEDIA   |    |                |
|----------------------------------|---------------------|-----------------|----|----------------|
| Consumo Não Medido:              | m <sup>3</sup>      | Consumo Medido: |    | m <sup>3</sup> |
| /olume Não Medido:               | m <sup>3</sup>      | Volume Medido:  |    | m <sup>3</sup> |
| Notivo da Sit. Especial de Fat.: | INFLUENCIA DE AR    |                 |    |                |
| Referência do Fat. Inicial:      | 06/2019             |                 |    |                |
| Referência do Fat. Final:        | 06/2019             |                 |    |                |
| Referência Retirada:             | 10/2018             |                 |    |                |
| Data/hora de inclusão:           | 19/06/2019 18:40:43 |                 |    |                |
|                                  | teste               |                 |    |                |
| Observação Informada:            |                     |                 |    |                |
|                                  |                     |                 | 1  |                |
|                                  | 0/100               |                 |    |                |
| Data/hora de exclusão:           | 19/06/2019 18:52:00 |                 |    |                |
|                                  | teste exclusAo      |                 |    |                |
| Observação Retirada:             |                     |                 |    |                |
|                                  | 0/400               |                 | 11 |                |

## Funcionalidade dos Botões

| Botão               | Descrição da Funcionalidade                                                                                                    |
|---------------------|----------------------------------------------------------------------------------------------------|
| <b>₽</b>            | Ao clicar neste botão, o sistema permite consultar os dados do imóvel.                                                                                                    |
| 8                   | Ao clicar neste botão, o sistema apaga dados do imóvel na tela.                                                                                                    |
| Voltar              | Ao clicar neste botão, o sistema retorna à aba anterior na tela.                                                                                                    |
| Avançar             | Ao clicar neste botão, o sistema avança para aba seguinte na tela.                                                                                                    |
| <b>I</b>            | Ao clicar neste botão, o sistema imprime os dados da Aba Dados Adicionais.                                                                                                    |
| Cancelar            | Ao clicar neste botão, o sistema cancela a operação e retorna ao menu principal do sistema.                                                                                                    |
| Fechar              | Ao clicar neste botão, o sistema fecha a tela Consultar Dados do Cliente.                                                                                                    |
| €                   | Ao clicar neste botão, o sistema o <i>Hint</i> na linha de Dados do Imóvel exibe<br>dados do imóvel.<br>O <i>hint</i> ao lado da Situação de Água somente será exibido quando o imóvel<br>estiver na situação de cortado, contendo os dados do corte. |
| Pesquisar Histórico | Ao clicar neste botão, o sistema pesquisa e exibe os dados do histórico de alterações cadastrais do imóvel.                                                                                                    |

## Referências

#### **Pesquisar Imóvel**

**Consultar Imóvel** 

Manter Imóvel

Atualização Cadastral Via Dispositivo Móvel

Atualização Cadastral

**Inserir Cliente** 

**Termos Principais** 

Imóvel

Anormalidade de Consumo

Vídeos

**Dados Adicionais** 

Clique **aqui** para retornar ao Menu Principal do GSAN.

×

From: https://www.gsan.com.br/ - Base de Conhecimento de Gestão Comercial de Saneamento

Permanent link: https://www.gsan.com.br/doku.php?id=ajuda:dados\_adicionais&rev=1561567733

Last update: 26/06/2019 16:48

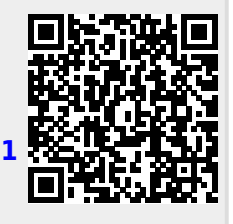